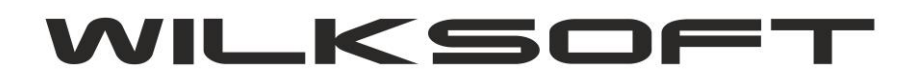

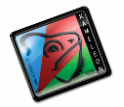

# <mark>KAMELEON.ERP</mark> INSPEKTOR KSIĘGOWAŃ - JAK TO DZIAŁA

**PAKIET KAMELEON.ERP** w części księgowej służącej do wprowadzania dekretów działa w oparciu o funkcjonalność nazwaną "**INSPEKTOR KSIĘGOWAŃ**". Dostęp do konfiguracji tej części programu uzyskujemy z okna głównego wprowadzania księgowań.

| Numer Wpisu Wyczyść pola <u>R</u> ok obrach. Data księ <u>q</u> .                                                                                                    | Data doku <u>m</u> . Wa | aluta <u>Ku</u> rs / #.0000 | Numer wpisu              |
|----------------------------------------------------------------------------------------------------|-------------------------|-----------------------------|--------------------------|
| 🕼 Wpis - F3   Czyść - F8 2016 🝨 <u>07</u> -02-2016                                                                                                    | • 07-02-2016 • PLN      | 1,0000 🔹                    | 0000147                  |
| Konto Winien zapisu Numer dowodu księgowego                                                                                                    | Konto Ma za             | apisu Kwota zapisu          | księgowego               |
| WN -                                                                                                    | MA                      |                             | PLI                      |
| Saldo :                                                                                                    | Saldo :                 |                             |                          |
| <<<< Wybór stawki podatku >>>>                                                                                                    | Kwota podatku           | Numer poleceni              | ia księgowania           |
| Dedetek VAT Alty V [klessifikasis rejectry VAT]                                                                                                    |                         |                             |                          |
| Podatek vni - Altry (Klasyfikacja rejestru vni j       Zapis bez podatku [ bez rejestru VAT ]       Rodzaj Transakcji wg. VAT UE                                                                                                    | Polecenie Edycja        | - F4 Środki T- F6 Walu      | uta - F7 <u>Wyj</u> ście |
| Podalek vxi-Autro (Klasyfikacja rejestru vki j       Zapis bez podatku [bez rejestru VAT]       Rodzaj Transakcji wg. VAT UE                                                                                                    | Polecenie Edycja        | - F4 Środki T- F6 Walu      | tta - F7 Wyjście         |
| Podatek vir Alty (Kašylikacja rejestru (vil )         Zapis bez podatku [ bez rejestru VAT]         Rodzaj Transakcji wg. VAT UE         Informacje o Podatniku i użytkowniku         Podatnik       : WILKSOFT 2016         Użytkownik       : kameleon                                                | Polecenie Edycja        | - F4 Środki T- F6 Walk      | rta - F7 Wyjście         |
| Podatek vir Alty (Kašylikacja rejestru V/I )         Zapis bez podatku [ bez rejestru VAT ]         Rodzaj Transakcji wg. VAT UE         Informacje o Podatniku i użytkowniku         Podatnik         WILKSOFT 2016         Użytkownik:         Salda / Obroty / Plan         ∑ F 5 - Uaktualnij salda | Polecenie Edycja        | - F4 Środki T- F6 Walk      | ita - F7 Wyjście         |

Podwójne "kliknięcie myszy" w powyżej pokazany przycisk powoduje otwarcia poniżej pokazanego okna.

| ımer Wpi  |             |                | INSPEKTOR KSI  | ĘGOWAN           |   |           |                 | × |
|-----------|-------------|----------------|----------------|------------------|---|-----------|-----------------|---|
| 🖉 Wpis -  | rodzaj - WN | rodzaj - MA    | TRANSAKCJE     | PODATEK          | ^ |           | tai 🗖           | 1 |
| onto Win  | Bilansowe   | Bilansowe      | Bez transakcji | Bez podatku      |   | - ₽ Ξ *** | <sup>, aj</sup> |   |
|           | Bilansowe   | Bilansowe      | Bez transakcji | Bez podatku      |   | Edv       | ria             |   |
| <b>WN</b> | Bilansowe   | Bilansowe      | Bez transakcji | Bez podatku      |   |           | ja  _           |   |
|           | Bilansowe   | Dostawca       | Wprowadzanie   | Naliczony winien |   | Usu 🕂 🕂   | uń 🖵            |   |
|           | Bilansowe   | Finansowe      | Bez transakcji | Bez podatku      |   |           | <u> </u>        |   |
| Saldo :   | Bilansowe   | Kosztowe       | Bez transakcji | Bez podatku      |   |           |                 |   |
|           | Bilansowe   | Wynikowe       | Bez transakcji | Bez podatku      |   |           |                 |   |
|           | Dostawca    | Bilansowe      | Bez transakcji | Naliczony winien |   |           |                 |   |
|           | Dostawca    | Finansowe      | Rozliczanie    | Bez podatku      |   |           |                 |   |
| - P(      | Dostawca    | Finansowe      | Rozliczanie    | Bez podatku      |   |           |                 |   |
| Zapis I   | Dostawca    | Poza bilansowe | Rozliczanie    | Bez podatku      |   |           |                 |   |
| Rodzaj    | Dostawca    | Wynikowe       | Wprowadzanie   | Bez podatku      |   |           |                 |   |
|           | Finansowe   | Dostawca       | Rozliczanie    | Bez podatku      |   |           |                 |   |
|           | Finansowe   | Finansowe      | Bez transakcji | Bez podatku      |   |           |                 |   |
| Informac  | Finansowe   | Klient         | Rozliczanie    | Bez podatku      |   |           |                 |   |
| Podatnik  | Finansowe   | Poza bilansowe | Rozliczanie    | Bez podatku      |   |           |                 | - |

Salda / Obrog / Fian ... Z F D - Oaktualing satua

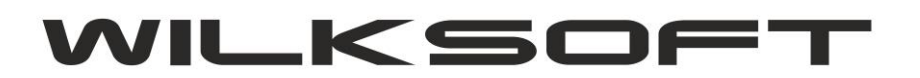

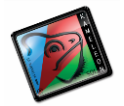

Logika działania "INSPEKTORA KSIĘGOWAŃ" opiera się na tym, że w oparciu o to jakiego rodzaju (typu) kont użyjemy w celu wykonania dekretu, tak program ma dekret zaksięgować w księdze głównej. Oczywiście taka uniwersalność powoduje, że użytkownik może zdefiniować dowolny dekret księgowy, co może skutkować wykonaniem dekretu o "wątpliwej" jakości księgowej, ale użytkownik dostaje do ręki narzędzie, którego musi użyć w odpowiedni sposób.

Jak pokazano na poniższych zrzutach mamy do dyspozycji następujące parametry :

|                    | Bilansowe          | Dostawca        | Wprowadzanie                          |
|--------------------|--------------------|-----------------|---------------------------------------|
|                    | Bilansowe          | Finansowe       | Bez transakcji                        |
| Saldo :            | Bilansowe          | Kosztowe        | Bez transakcji                        |
|                    | DEKRETY K          | SIĘGOWAŃ        | x                                     |
|                    |                    |                 |                                       |
| NN - rodzaj konta  | a dla dekretu stro | ony WN          | status WN                             |
| Bilansowe          |                    | •               | - 0 -                                 |
|                    |                    |                 |                                       |
| MA - rodzaj konta  | a dia dekretu stro | ony MA          | status MA                             |
| Dostawca           |                    | •               | 0 -                                   |
|                    |                    |                 | · · · · · · · · · · · · · · · · · · · |
| Transakcje         |                    | Podate          | K Minian                              |
| C Bez transako     | ji                 | C Nalio         | czony Winien                          |
| · Wprowadzan       | ie                 | C Nale          | żny Winien                            |
|                    |                    | O Nale          | żny Ma                                |
| · Noziczanie       |                    | C Bez           | podatku                               |
| CONTROLA UN        | IIKALNOŚCI         | NUMERU DOW      |                                       |
| Brak kontroli unik | alność numeru o    | dowodu ksiegowe | - 00¢                                 |
|                    | amose numeru       | aomoda kolęgowe |                                       |
|                    |                    | <u>Z</u> apisz  | Porzuć                                |
|                    |                    |                 |                                       |

#### **STRONY DEKRETU :**

WN – określamy typ konta po stronie WN dekretu (dodatkowo status konta w zakresie 0..9) MA – określenie typu konta po stronie MA dekretu (dodatkowo status konta w zakresie 0..9)

### TRANSAKCJE :

- Bez transakcji
- Wprowadzanie
- Rozliczanie

### **PODATEK :**

- Naliczony Winien
- Należny MA
- Bez podatku

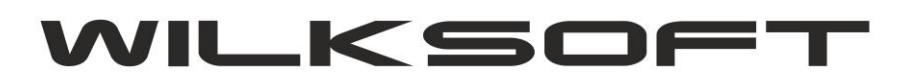

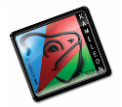

Dodatkowo mamy możliwość włączenia opcji kontroli numeru dowodu księgowego (więcej o tej funkcjonalności możemy się dowiedzieć tutaj)

Na potrzeby tego skryptu przeanalizujemy kilka podstawowych konfiguracji "INSPEKTORA KSIĘGOWAŃ"

1. Klasyczny zakup towarów od Dostawcy.

|                     | Bilansowe        | Dostawca     | Wpr            | owadzanie  |  |
|---------------------|------------------|--------------|----------------|------------|--|
|                     | Bilansowe        | Finansowe    | e Bez          | transakcji |  |
| Saldo :             | Bilansowe        | Kosztowe     | Bez            | transakcji |  |
|                     | DEKRETY K        | SIĘGOWAŃ     |                | x          |  |
| WN - rodzaj konta   | dla dekretu stro | ony WN       | sta            | tus WN     |  |
| Bilansowe           |                  |              | <b>•</b> 0     | -          |  |
| MA - rodzaj konta   | dla dekretu stro | ony MA       | sta            | tus MA     |  |
| Dostawca            |                  |              | - 0            | -          |  |
| Transakcje          |                  | Poo          | datek          |            |  |
| C Bez transakcj     | i                | <u> </u>     | Valiczony V    | /inien     |  |
| Wnrowadzani         | io               |              | C Naliczony Ma |            |  |
| - wprowadzan        |                  | l õi         | Valežny Ma     | lien       |  |
| C Rozliczanie       |                  | C 6          | Bez podatki    | ı          |  |
| KONTROLA UN         | IKALNOŚCI        | NUMERU D     | OWODU          |            |  |
| Brak kontroli unik: | alność numeru (  | dowodu księg | owego          | •          |  |
|                     |                  | Zan          | isz 🖌 🚽        | Ροιτικό    |  |
|                     |                  | 200          | J 1 1          |            |  |

2. Klasyczna zapłata zobowiązania w stosunku do Dostawcy

| Vpi               |                                                          | L                                                                 | INSPEKTOR KSIĘ                       | GOWAŃ                                                                                                |         |
|-------------------|----------------------------------------------------------|-------------------------------------------------------------------|--------------------------------------|----------------------------------------------------------------------------------------------------|---------|
| is -              | rodzaj - WN                                              | I rodzaj - MA                                                     | TRANSAKCJE                           | PODATEK ^                                                                                            |         |
| Vin               | Bilansowo<br>Bilansowo<br>Bilansowo                      | Diloncowo                                                         | DEKRETY KSIĘGO                       | WAŃ ×                                                                                                | Edycj;  |
| -                 | Bilansow                                                 | WN - rodzaj konta d<br>Dostawca                                   | la dekretu strony WN                 | status WN       •     0     •                                                                        | Usuń    |
| -                 | Bilansow<br>Bilansow<br>Dostawca                         | MA - rodzaj konta d<br>Finansowe                                  | la dekretu strony MA                 | status MA                                                                                            |         |
| P(<br>is t<br>zaj | Dostawca<br>Dostawca<br>Dostawca<br>Finansow<br>Finansow | Transakcje<br>C Bez transakcji<br>C Wprowadzanie<br>I Rozliczanie |                                      | Podatek<br>C Naliczony Winien<br>C Naliczony Ma<br>C Należny Winien<br>C Należny Ma<br>C Bez podatku |         |
| ik<br>Nni<br>Obro | Finansow<br>Finansow<br>K                                | KONTROLA UNII<br>Brak kontroli unikalr                            | KALNOŚCI NUMEN<br>ność numeru dowodu | RU DOWODU<br>księgowego<br>Zapisz<br>₽ Porzuć                                                        |         |
| nspel             | ktor <u>B</u> ilans                                      | BO Konta                                                          | Pratności HN MA                      | Obroty                                                                                               | Salda 🕻 |

3. Klasyczny dekret sprzedaży

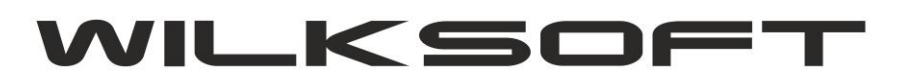

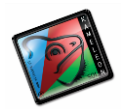

| rodzaj - W | N    | rodzaj - MA                                         | TRANSAKCJE                       | PODAT       | EK           | ^     |  |  |
|------------|------|-----------------------------------------------------|----------------------------------|-------------|--------------|-------|--|--|
| )ostawca   |      | Dozo hiloncowo                                      | Dotlictonia<br>DEVECTOR VALE CON | Boz podotk  |              |       |  |  |
| )ostawca   |      |                                                     | DEKRETY KSIĘGO                   | WAN         |              |       |  |  |
| inansow    |      | I - rodzaj konta d                                  | la dekretu strony. WN            |             | status       | WN    |  |  |
| inansow    |      | <ul> <li>rouzuj konta a</li> </ul>                  | a denieta energy mit             |             | -            |       |  |  |
| inansow    | K    | ient                                                |                                  | •           | 0            | •     |  |  |
| inansow    | MA   | - rodzaj konta d                                    | la dekretu strony MA             |             | status       | MA    |  |  |
| inansow    |      | , rouzaj konta u                                    | a denieta su origi miri          |             | Janua        |       |  |  |
| inansow    | l M  | ynikowe                                             |                                  | •           | 0            | •     |  |  |
| dient      |      | ransakcia                                           |                                  | - Podatek - |              |       |  |  |
| lient      |      |                                                     |                                  | C Naliczo   | ny Winie     | en    |  |  |
| lient      | ШЧ   | Beztransakcji                                       |                                  | C Naliczo   | ný Ma        |       |  |  |
| Cosztowe   | •    | Wprowadzanie                                        |                                  | O Należny   | y Winier     | 1 I   |  |  |
| osztowe    | ll c | Rozliczanie                                         |                                  | Należny     | y Ma         |       |  |  |
| Cosztowe   |      |                                                     |                                  | O Bez po    | datku        |       |  |  |
| Cosztowe   | ко   | NTROLA UNII                                         | KALNOŚCI NUME                    | RU DOWO     | DU           |       |  |  |
| Cosztowe   |      |                                                     |                                  |             |              |       |  |  |
|            |      | Brak kontroli unikalność numeru dowodu księgowego 🔽 |                                  |             |              |       |  |  |
|            |      |                                                     |                                  | Zaniaz      | - <b>5</b> p | orruó |  |  |

4. Klasyczny dekret zapłaty od Klienta

| rodzaj - W | N rodzaj - MA                     | TRANSAKCJE             | PODATEK ^             |
|------------|-----------------------------------|------------------------|-----------------------|
| Finansowo  | Doctowco                          | Dozliczonio            |                       |
| Finansow   |                                   | DEKRETY KSIĘGO         | WAN 🗶 🔀               |
| Finansow   | WN - rodzaj konta                 | dla dekretu strony. WN | J status WN           |
| Finansow   |                                   |                        |                       |
| Finansow   | Klient                            |                        |                       |
| Finansow   | MA - rodzaj konta                 | dla dekretu strony MA  | status MA             |
| Klient     |                                   |                        |                       |
| Klient     | Finansowe                         |                        |                       |
| Klient     | - Transakcie                      |                        | Podatek               |
| Kosztowe   |                                   |                        | C Naliczony Winien    |
| Kosztowe   | <ul> <li>Bez transakcj</li> </ul> | 1                      | C Naliczony Ma        |
| Kosztowe   | O Wprowadzani                     | ie                     | O Należny Winien      |
| Kosztowe   | Rozliczanie                       |                        | C Należny Ma          |
| Kosztowe   |                                   |                        | • Bez podatku         |
| Kosztowe   | KONTROLA UN                       | IKALNOŚCI NUME         | RU DOWODU             |
| Kosztowe   | Brak kontroli unika               | alność numeru dowodu   | u ksiegowego 🔽        |
| <          | L                                 |                        |                       |
| /11011     |                                   |                        | Zapisz <u>P</u> orzuć |

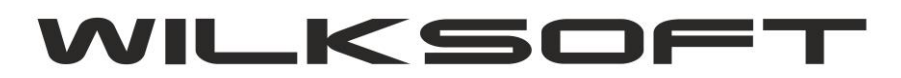

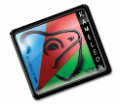

Przykład wykorzystanie statusów kont (poniżej zrzuty obrazujące konfigurację kartotek kont księgowych do użycia opcji status kont ) :

## Kartoteki kont

| 014500000 - Środki transportu - MITSUBISHI PAJER                                                                                                    | RO 3.8                                                                                                    |
|----------------------------------------------------------------------------------------------------|----------------------------------------------------------------------------------------------------|
| Dane podstawowe Przyporzadkowania / Księg                                                                                                    | owania towarzyszące   Salda / Obroty                                                                                                    |
| Nazwa konta : 014500000 S<br>Nazwa konta : Środki transportu - Mľ<br>Nazwa alternatywna :                                                                                                    | Syntetyka : 014000000 Statystyka : TSUBISHI PAJERO 3.8                                                                                                    |
| <u>G</u> rupa podatkowa :                                                                                                    |                                                                                                    |
| Rodzaj / Typ konta         Image: Bilansowe         Einansowe         Einansowe         Poza bilansowe         Wynikowe         Nie stanowiące przychodu / kosztu         Statystyczne         Konfiguracja dla inspektora księgowań         Status w inspektorze księgowań | Parametryzacja księgowania podatku VAT         Domyślnie księgowanie bez podatku         Rejestr dla transakcji VAT UE         Księgowanie Bilansu Otwarcia         BO - nie przenoś salda konta         Konfiguracja zapisu zwierciedlanego         Funkcjonalność zapis zwierciadlany jest wyłączona |
|                                                                                                    | Zapisz Porzuć                                                                                                    |

### <mark>Kartoteki Klientów</mark>

| KLIENT - K00000035 - BRADAS - OLESNO                              | X                         |
|-------------------------------------------------------------------|---------------------------|
| Nagłówek Dane c.d. Na adres / Intrastat Parametry Banki / Konta S | Salda / Obroty   Korespon |
| Dane podstawowe Dane kontaktowe Konta przeciwstawne               |                           |
| Telex :                                                           | Format daty wystawienia   |
| Reprezentant :                                                    | ▼<br>Inspektor ksjegowań  |
| Akwizytor : Wilk Roman                                            | status konta = 0          |
| Kod / Identyfikator : 0001-BRADAS-010398                          | Środek transportu         |
|                                                                   | Dostawcy 🗾                |
| Data plan. Data realiz Faktura Kop. Nr Faktury Netto Vat          | Brutto                    |
|                                                                   |                           |
|                                                                   |                           |
|                                                                   |                           |
|                                                                   | nuine 💏 Durat             |
|                                                                   | apisz Porzuc              |

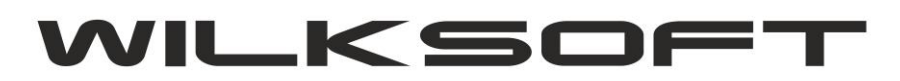

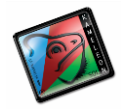

### Kartoteka Dostawców

| aqłówek Dane c.d.             | Parametry | Banki  | /Konta     | Salda / Obroty  | Kores    | sponden | icja Konta   | akty      |
|-------------------------------|-----------|--------|------------|-----------------|----------|---------|--------------|-----------|
| Termin płatności :            | 1         | 14 dni | Przyporzą  | dkowanie syn    | tetyki : | Zobow   | iązania kraj | jowe 👻    |
| Limit kredytu :               | 10 0      | 00,00  | Sposób o   | bliczenia ceny  | y :      | Oblicz  | cene netto   | •         |
| Rabat :                       | 40        | ,00 %  | VAT (rejes | str) zgodny z d | atą :    | Data ks | sięgowania   | a 🔻       |
| Waluta zakupu :               | PLN -     |        | Inspektor  | r księgowań     | 3        | status  | konta = 0    |           |
| Grupa kontra <u>h</u> entów : |           |        |            |                 |          | -       | Konto sta    | tystyczne |
| <u>F</u> orma płatności :     | Przelew   |        |            |                 |          | -       | Konto w k    | lientach  |
| Sektor zakupu :               | Zakup tow | ary    |            |                 | 2        | -       |              |           |
| Pozycja Bilansu :             |           | -      | ]          |                 |          |         |              |           |
| Pozycja Cashe Flow :          |           | -      | ]          |                 |          |         |              |           |
| Rejestr VAT UE / IM :         |           |        |            |                 |          |         |              | •         |
|                               |           |        |            |                 |          |         |              |           |
|                               |           |        |            |                 |          |         |              |           |

### Kartoteki Pracowników

| PRACOWNIK - P0000                                                                                                    | 0001 - Wilk Roman                                                                                                    | X                                                                     |
|----------------------------------------------------------------------------------------------------|----------------------------------------------------------------------------------------------------|-----------------------------------------------------------------------|
| Naqłówek     Dane os       Numer     :       Imię     :       Mazwisko     :       Stanowisko     :       Użytkownik     :       Wykształcenie     : | sobowe         Banki / Konta         Salda/Obroty         Kores           P00000001         NIP :         575-100-11-32           Roman | pondencia Kontakty<br>Konto statystyki :<br>Inspektor księgowań : 0 • |
| Kod :<br>Ulica :<br>Telefon :<br>Tel. komór. :                                                                                                    | 42-133 Czarna Wieś<br>Słoneczna 85                                                                                                    | Zapisz Porzuć                                                         |

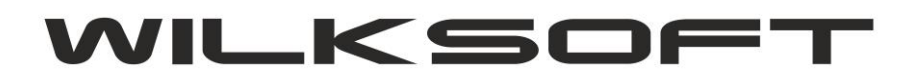

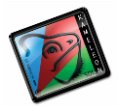

Dzięki dodatkowemu parametrowi "status" możemy zwiększyć liczbę możliwych kombinacji księgowań zadeklarowanych w Inspektorze Księgowań. Dla przykładu standardowe księgowanie kosztów z użyciem schematu :

WN = KOSZTOWE MA = DOSTAWCA PODATEK = NALICZONY WINIEN TRANSACJE = WPROWADZANIE

Jak na poniższym zrzucie ekranu widać

| rodzaj - WN | rodzaj - MA  | TRANSAKCJE              | PODATEK           | statu     | Is-WN   | status-M/ |
|-------------|--------------|-------------------------|-------------------|-----------|---------|-----------|
| Bilansowe   | Bilansowe    | Bez transakcji          | Bez podatku       |           | 0       | 0         |
| Bilansowe   | Bilansowe    | Bez transakcji          | Bez podatku       |           | 1       | 0         |
| Bilansowe   | Dostawca     | Wprowadzanie            | Naliczony winien  |           | 0       | 0         |
| Bilansowe   | Finansov DEK | RETY KSIĘGOWAŃ          |                   |           |         | 8         |
| Bilansowe   | Kosztowe     |                         |                   |           | 1       |           |
| Bilansowe   | Wynikowe     | /N - rodzaj konta dla d | lekretu strony WN |           | status  | S WN      |
| Dostawca    | Bilansow     | Kosztowe                |                   | -         | 0       | -         |
| Dostawca    | Finansov     |                         |                   |           |         |           |
| Dostawca    | Poza bila    | IA - rodzaj konta dla d | lekretu strony MA |           | status  | S MA      |
| Dostawca    | Wynikowe     | )ostawca                |                   | -         | 0       | -         |
| Finansowe   | Dostawca     | tere trees              |                   |           |         |           |
| Finansowe   | Finansow     | Transakcje              |                   | Podatek - | ny Win  | ion       |
| Finansowe   | Klient       | 🔿 Bez transakcji        |                   | C Naliczo | ony Ma  | ien       |
| Finansowe   | Poza bila    | Wprowadzanie            |                   | C Należn  | y Winie | n         |
| Finansowe   | Pracowni     | C Rozliczanie           |                   | O Należn  | y Ma    |           |
| Finansowe   | Wynikowe     | . Colliceanie           |                   | © Bez po  | datku   |           |
| Klient      | Bilansow     |                         |                   | 1         |         |           |
| Klient      | Finansow     |                         |                   | Zapisz    | P E     | orzuć     |
| Klient      | Wynikowe     | wprowauzame             | TNATEZOTY TTTA    |           | U       |           |
| Kosztowe    | Bilansowe    | Bez transakcji          | Bez podatku       |           | 0       | 0         |
| Kosztowe    | Dostawca     | Wprowadzanie            | Naliczony winien  |           | 0       | 0         |
| Keettowe    | Dostawca     | Bez transakcii          | Bez podatku       |           | 0       | 1         |

Sprawiało czasami problem jeśli księgowanie nie miało się pojawiać w rejestrze podatku naliczonego. Obecnie możemy zdefiniować schemat nie naliczający podatku, określając "statut" w kartotece Dostawcy (na potrzeby przykładu wartość statutu określono na 1).

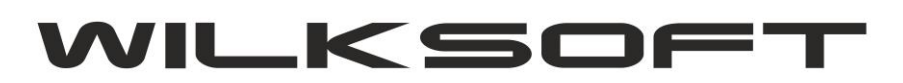

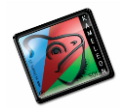

| rodzaj - WN | rodzaj - MA | TRANSAKCJE                                          | JE PODATEK       |           | us-WN      | status-M/ |
|-------------|-------------|-----------------------------------------------------|------------------|-----------|------------|-----------|
| Bilansowe   | Bilansowe   | e Bez transakcji Bez podatku                        |                  |           | 0          | 0         |
| Bilansowe   | Bilansowe   | Bez transakcji                                      | Bez podatku      |           | 1          | 0         |
| Bilansowe   | Dostawca    | Wprowadzanie                                        | Naliczony winien |           | 0          | 0         |
| Bilansowe   | Finanso DEK | RETY KSIEGOWAŃ                                      | The second is    |           |            | 8         |
| Bilansowe   | Kosztow     |                                                     |                  |           |            |           |
| Bilansowe   | Wynikow     | WN - rodzaj konta dla dekretu strony WN<br>Kosztowe |                  |           | status     | WN        |
| Dostawca    | Bilansow    |                                                     |                  |           | 0          | T         |
| Dostawca    | Finansov    |                                                     |                  |           |            |           |
| Dostawca    | Poza bila   | MA - rodzaj konta dla dekretu strony MA Dostawca    |                  |           | status     | MA        |
| Dostawca    | Wynikow     |                                                     |                  |           | 1          | -         |
| inansowe    | Dostawo     |                                                     |                  |           |            |           |
| Finansowe   | Finansov    | Transakcje                                          | F                | Podatek - |            |           |
| Finansowe   | Klient      | Bez transakcji     C Nalicz     C Nalicz            |                  |           | ony Winien |           |
| Finansowe   | Poza bila   | C Wprowadzanie C Należ                              |                  | Należn    | w Winien   |           |
| Finansowe   | Pracown     | C Rozliczanie                                       |                  |           | ny Ma      |           |
| Finansowe   | Wynikow     |                                                     |                  |           | datku      |           |
| Klient      | Bilansow    |                                                     |                  |           |            |           |
| Klient      | Finansov    |                                                     | Za               | apisz     | -          | orzuć     |
| Klient      | Wynikow     |                                                     |                  |           |            |           |
| Kosztowe    | Bilansowe   | Bez transakcij                                      | Bez podatku      |           | 0          | 0         |